# LinkoutとMy NCBIの 設定について

## ~ Pub Med機能の活用 ~

# 松江赤十字病院 宮川 淳子

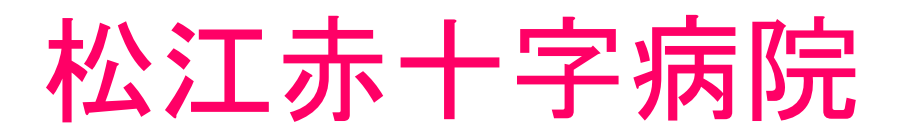

# 診療科目 23科

#### 許可病床

(H20.8.31現在)

職員数

### 730床 (一般670床・精神60床) 1000名

#### (内 医師111名 看護師559名)

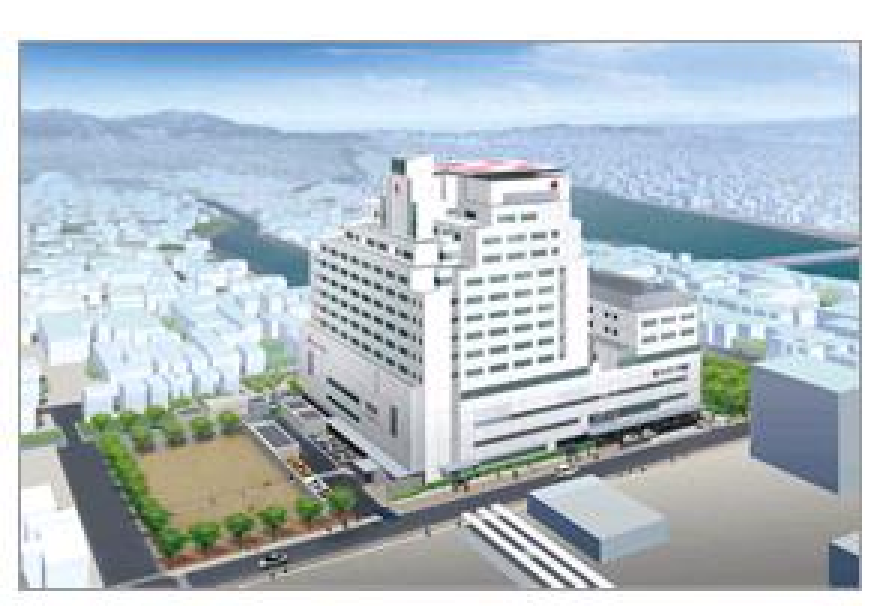

- \* 臨床研修指定病院
- \* 地域医療支援病院

\*地域がん診療拠点病院 (平成24年度完成新病院予想図)

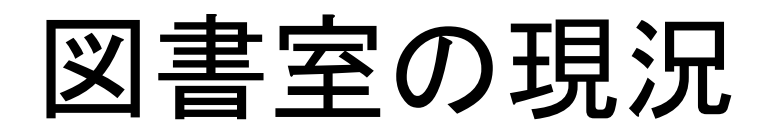

面積 パソコン 和雑誌 洋雑誌 雑誌管理 図書管理 契約データベース 約130㎡ 2台 250タイトル 86タイトル ファイルメーカー・エクセル エクセル・台帳 医中誌Web・UpTodate

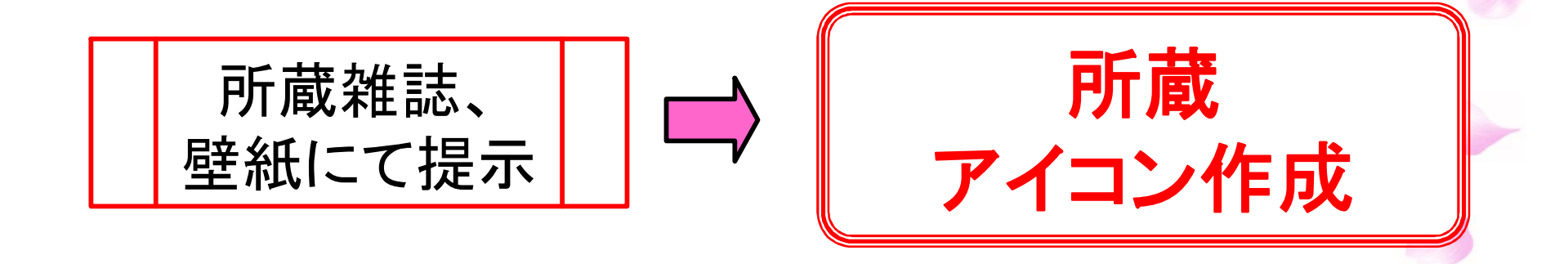

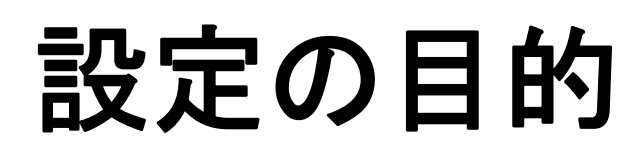

0

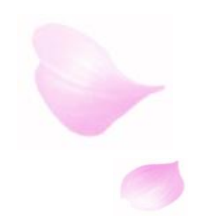

#### 雑誌所蔵情報の確認ができ、 利用者へのサポート

PubMed機能の有効活用

@ 図書室のアピール

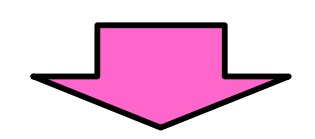

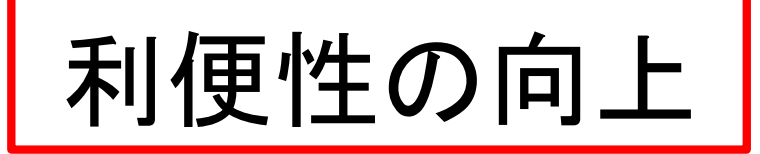

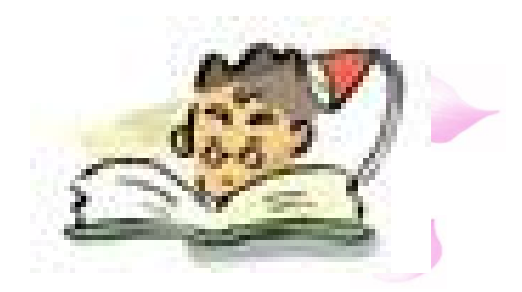

# Link Outとは

PubMedの検索リストに、自機関図書室が契約している電子ジャーナルのリンクや、雑誌の所蔵をアイコンで表示させることができる機能。

# My NCBIとは

PubMedをはじめとした、NCBI(National Center Biotechnology Information)が提供するデーター ベースを、利用者の使用方法に合わせてカスタ マイズできるツール。検索式の保存やアラート 機能、フィルター機能を利用する事ができる。

※アラート機能・・・・・保存した検索結果を定期的に メール配信させる機能

※フィルター機能・・・・言語や論文タイプ等をあらかじめ 設定できる機能

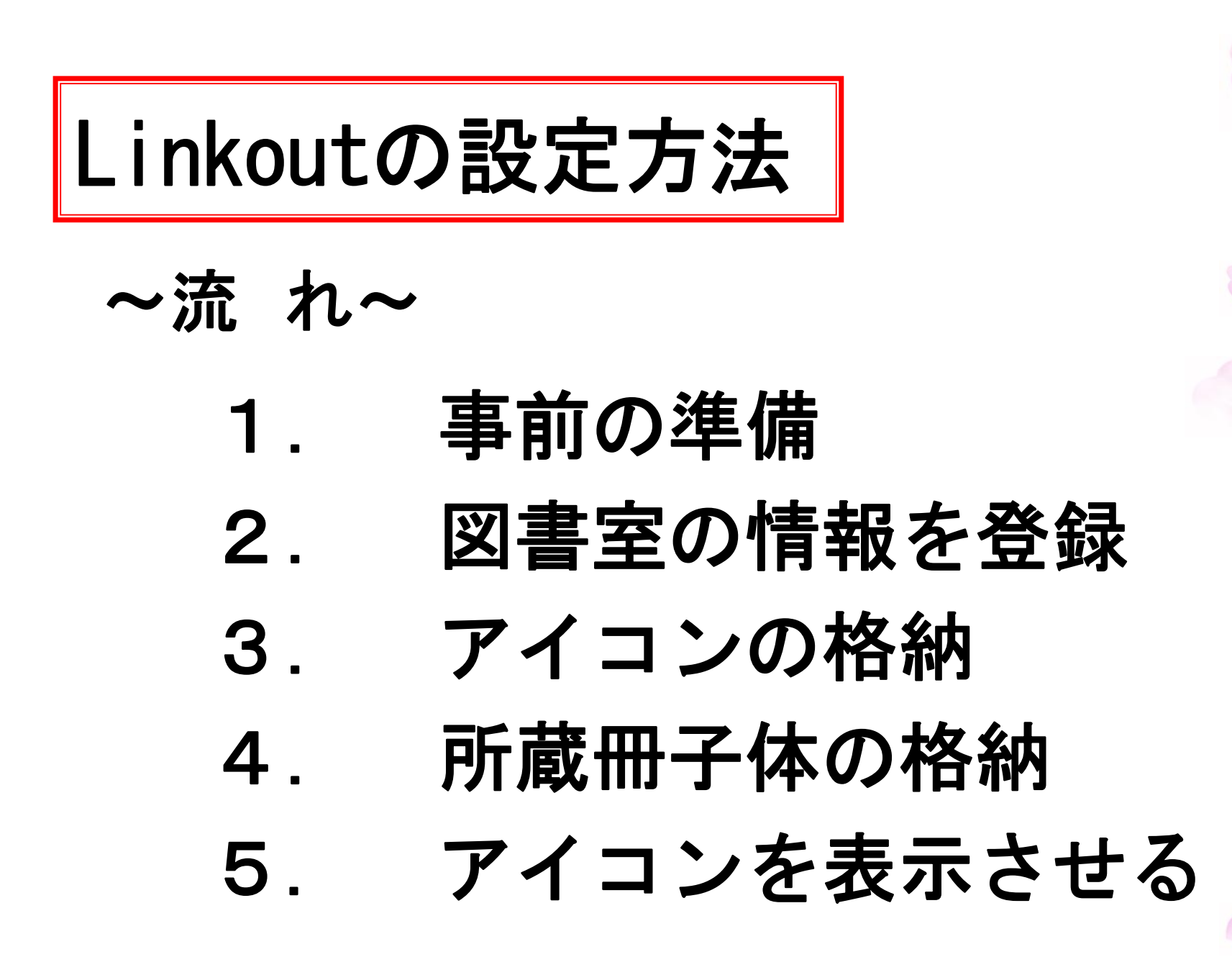

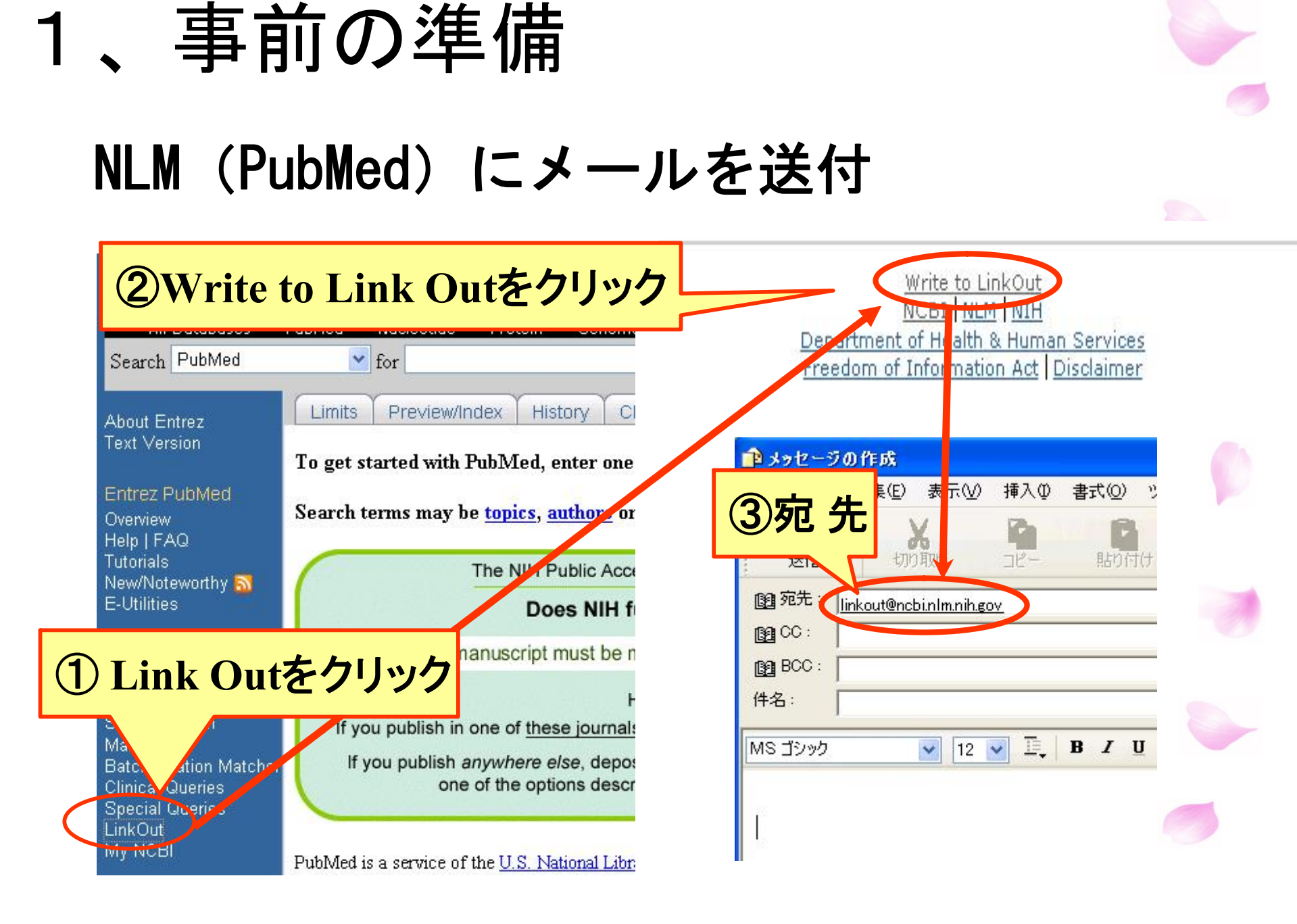

本文:

Dear sirs.

Matsue Red Cross Hospital Library would like to have its holdings represented in Link Out . Here is the requested information.

Library Name: Matsue Red Cross Hospital Library

**Contact Person:Junko Miyagawa** 

Email Adress:tosho@matsue.jrc.or.jp

Phone Number:+81-852-24-2111

Adress:200 Horo-machi, Matsue, Shimane, 690-8506 JAPAN

Best wishes,

1週間以内に返信が届きます

この部分を書き替える Library Name(図書館名) Contact Person(担当者) Phone Number(電話番号) Email Adress(Eメールアドレス) Adress(住所)

所蔵リストの作成

#### 下記のフォーマットにてテキストファイル(メモ帳)を作成

ISSN | ESSN | 略誌名 | 所蔵開始年 | 所蔵終了年 | 所蔵開始巻 | 所蔵終了巻 | 終了か継続しているか |

- ・それぞれの項目を8本の" | " (パイプ) でくぎる (" | "(パイプ)
- ・ISSN、ESSN、略誌名 はいづれかーつは必須
- ・所蔵開始年、巻はいづれか一つは必須
- ・所蔵終了年、巻は、継続しているなら省略して良い
- ・データを省略しても" | " (パイプ) は必須
- ・末尾に、終了なら「5」、継続しているなら「4」

(例): The American Journal of Caidiology」を1988年61巻 から現在まで所蔵している場合 0002-9149|||1988||61||4|

#### 当院の「冊子体所蔵リスト」

pubmedデータファイル - メモ帳 ファイル(F) 編集(E) 書式(O) 表示(V) ヘルプ(H) 1745-3674 Acta Orthop 2005 76 4 0001-6470 | Acta Orthop Scand 1968 2004 39 75 5 0002-8703 Am Heart J 1968 1988 75 116 5 0002-9343 Am J Med 1974 56 4 0002-9378 Am J Obstet Gynecol 1966 94 4 0002-9394||Am J Ophthalmo||1987|1995|103|120|5| 0002-9440 Am J Pathol 1996 2005 148 166 5 1073449X||Am J Respir Crit Care Med|2003||167||4| 10441549 Am J Respir Cell Mol Biol 2006 34 4 0361803X||AJR Am J Roentgeno||1976||126||4| 00029580 Am J Roentgenol Radium Ther Nucl Med 1972 1975 114 125 151 00032999||Anesth Analg|2001||92||4| 00033022||Anesthesiology|1982||56||4| 03645134 Ann Neurol 1979 5 4 01487043 Ann Plast Surg 1983 10 4 00034932 Ann Surg 1964 159 4 0003987X||Arch Dermato||1994|1996|130|132|5| 00039888 Arch Dis Child 1968 43 4 13592998 Arch Dis Child Fetal Neonatal Ed 1968 43 44 17430585||Arch Dis Child Educ Pract|1968||43||4| 00039942||Arch Neuro||1969||20||4| 00039977||Arch Otolaryngo||1966|1985|83|111|5| 08864470 Arch Otolaryngol Head Neck Surg 1986 112 4 00064971 | Blood | 1968 | 31 | 4 00070769||Br Heart J|1979|1989|41|62|5|

#### 00070963 Br J Dermatol 1991 2006 124 155 5 00071048 Br J Haematol 1993 2002 83 117 5 00071447||Br Med J|1988||296||4| 0008543X||Cancer|1973||31||4

00123692 | Chest | 1996 | 109 | 4 |

# リストは名前を付けて保存 再登録時に上書きされるため

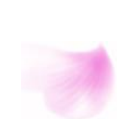

所蔵アイコンの作成

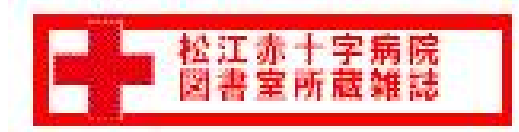

松江赤十字病院の所蔵アイコン

Windowsに付いてくる【ペイント】を使用。

外 観:ボタンのように見え、白や透明な 背景を使用せず、境界線を設ける。

大きさ:幅150ピクセル×高さ35ピクセル以下

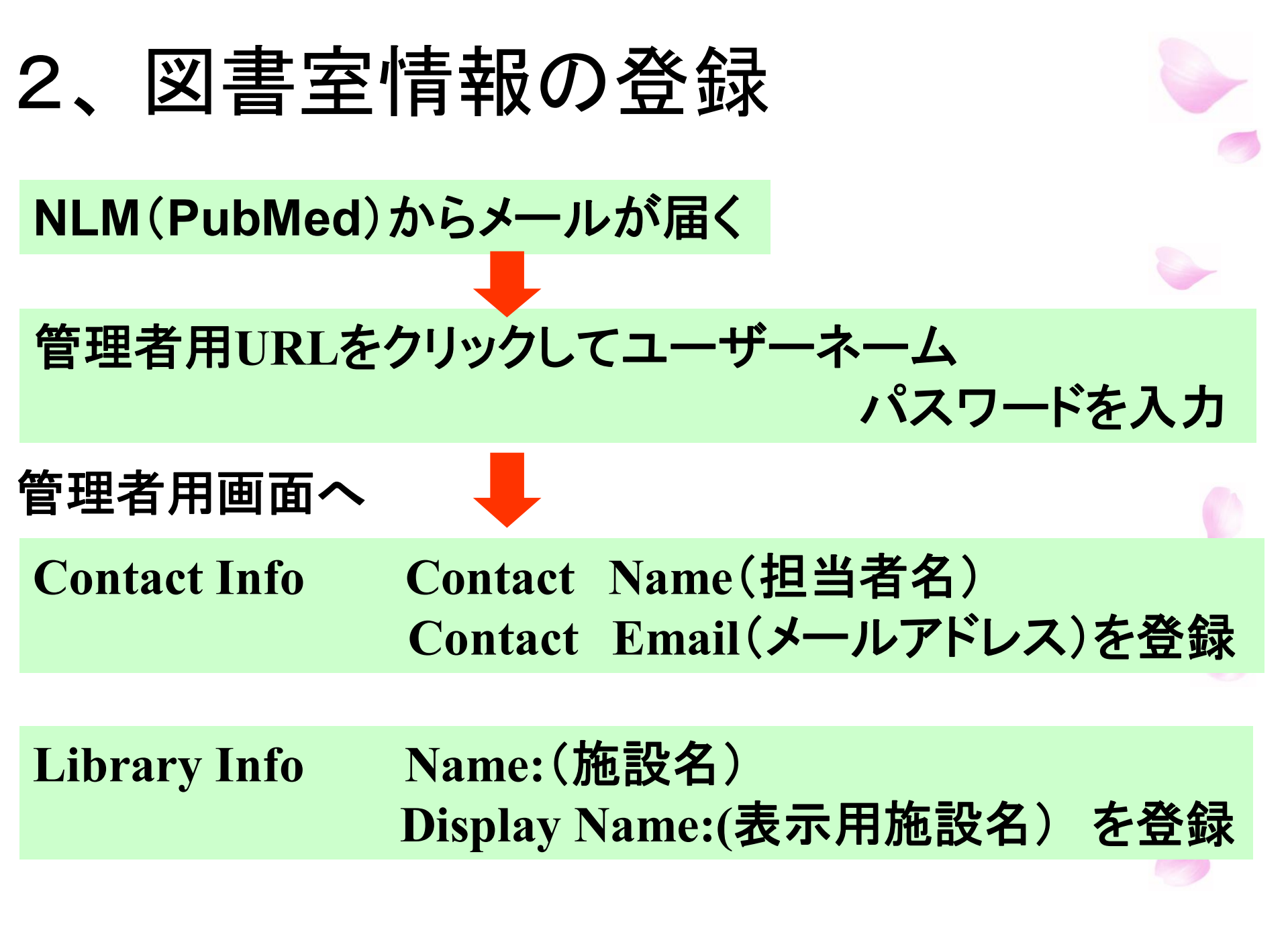

3、アイコンの格納

#### 管理者用画面

#### Print Collection IconのChange をクリック

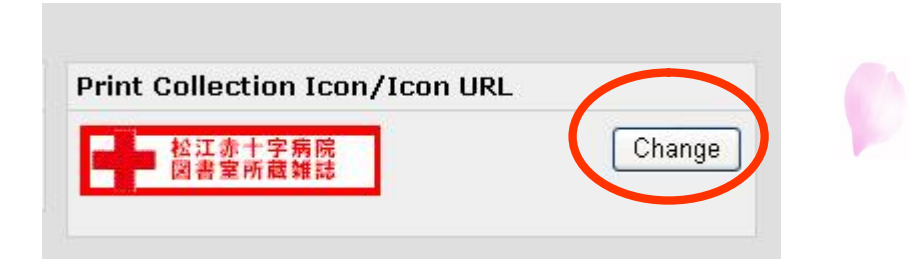

#### File: アイコンの登録先を指定

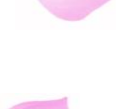

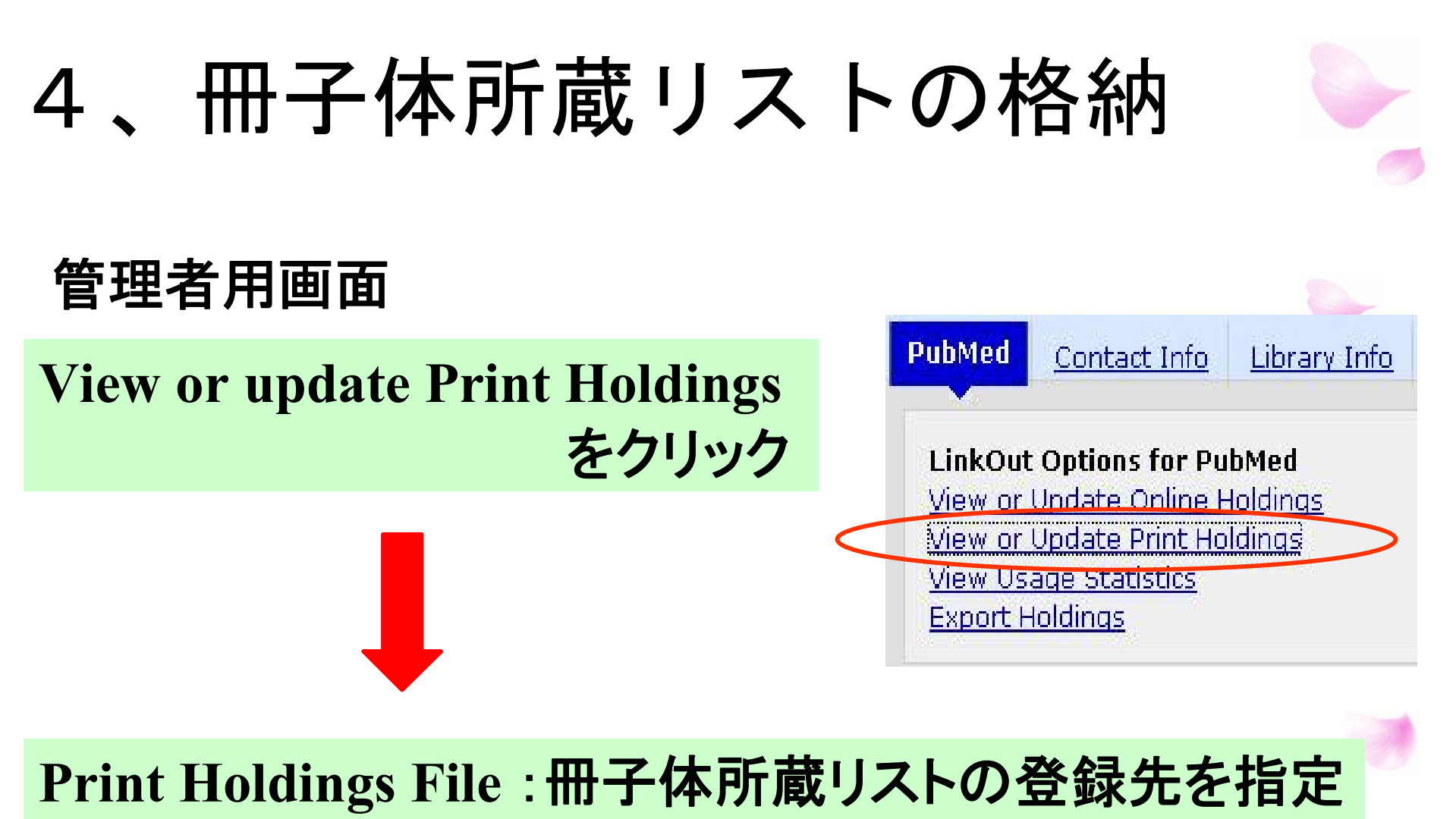

Print Collection Location:図書館名を入力

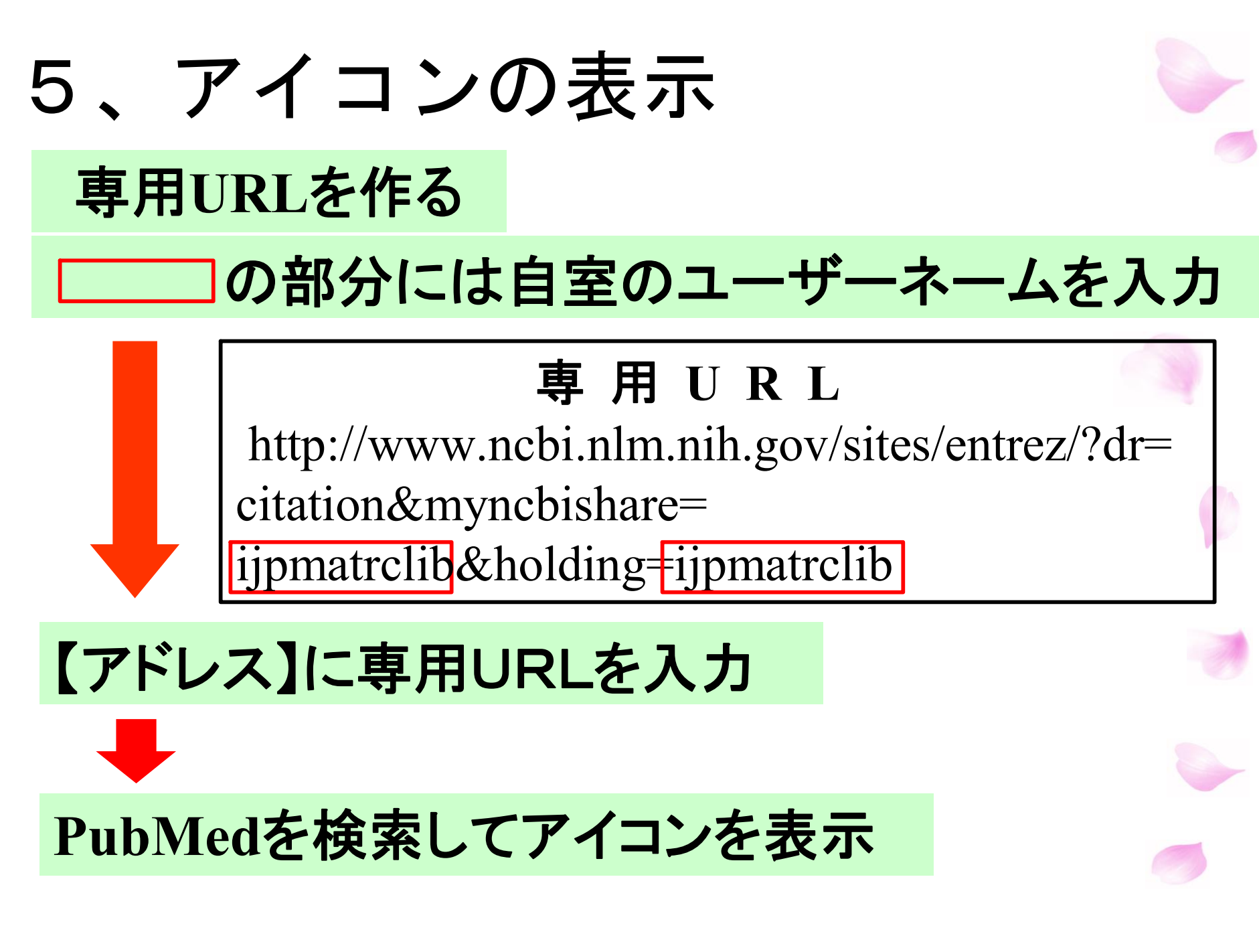

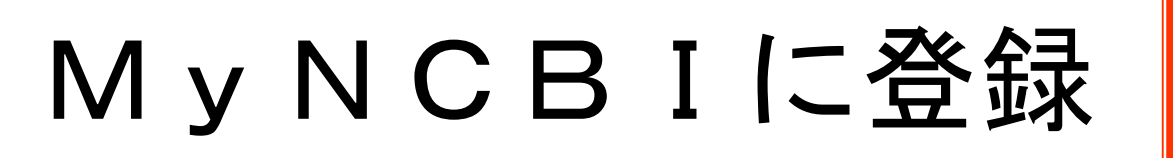

#### PubMedのホーム画面右上の Registerから入る

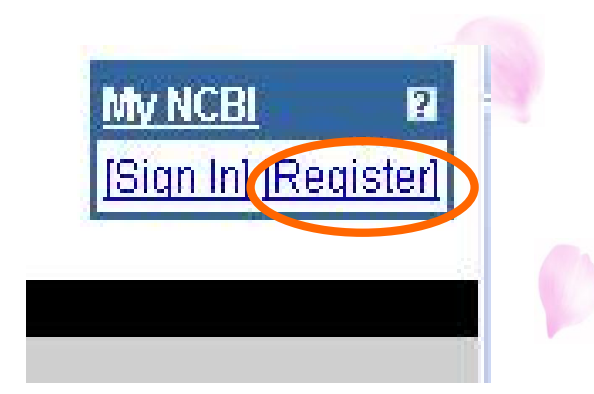

### My NCBI専用ユーザーネーム、 パスワード等を入力して登録

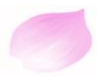

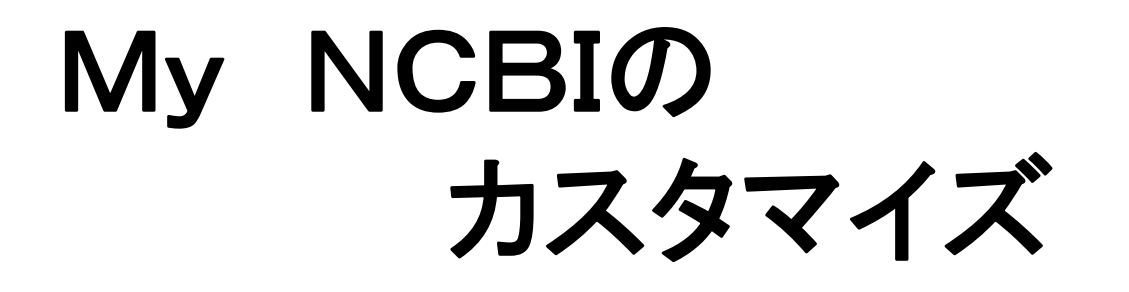

# NCBIから届いたURLをクリックして My NCBIにサインインする

# 病院図書室仕様にカスタマイズ

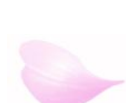

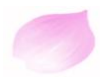

#### **Filters**

#### Browseタブ Quick Pickタブ My Selectionsタブ 病院図書室仕様にするための フィルターを選択

**User Preferences** 

### Highlighting で色を選択

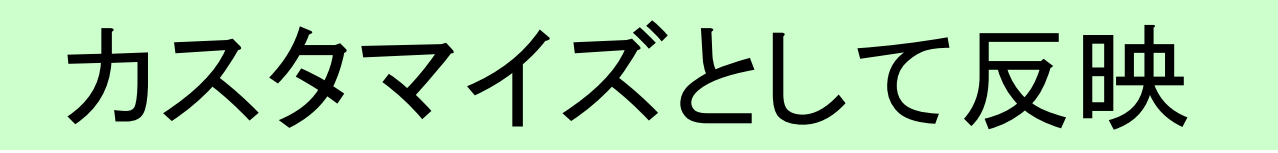

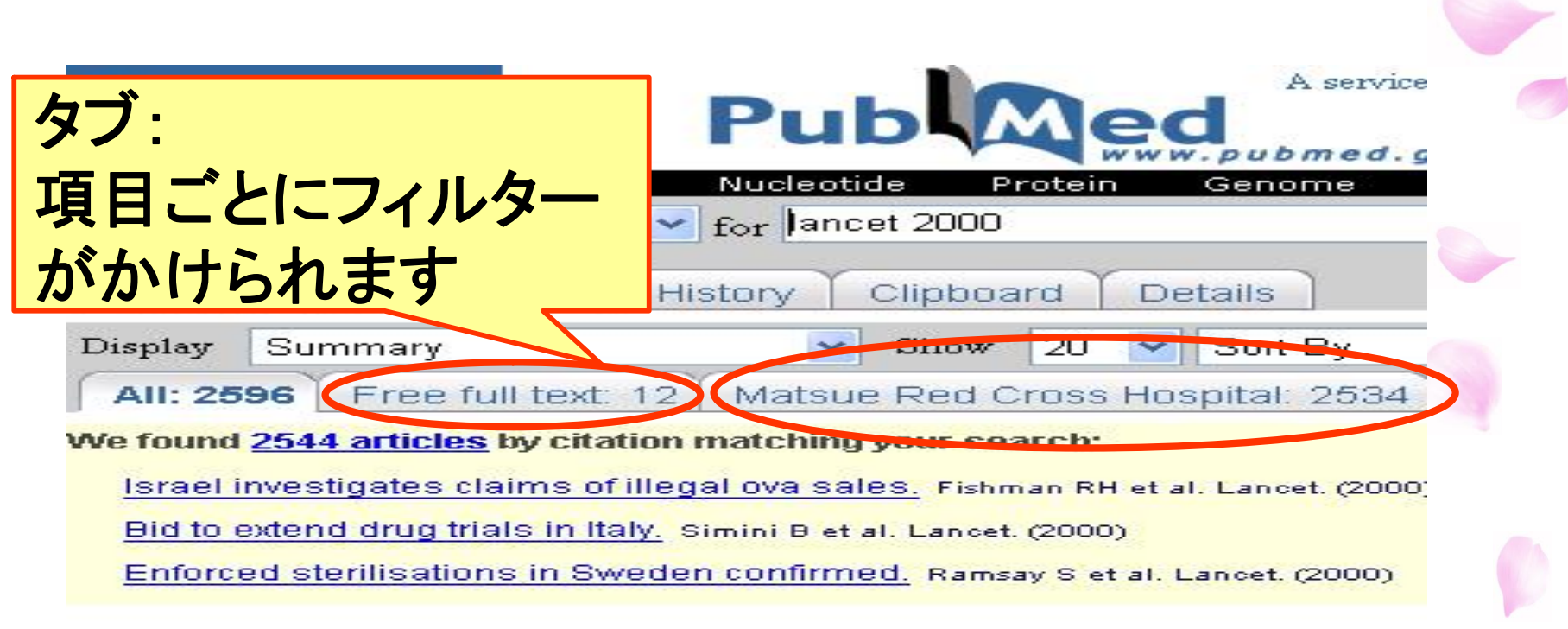

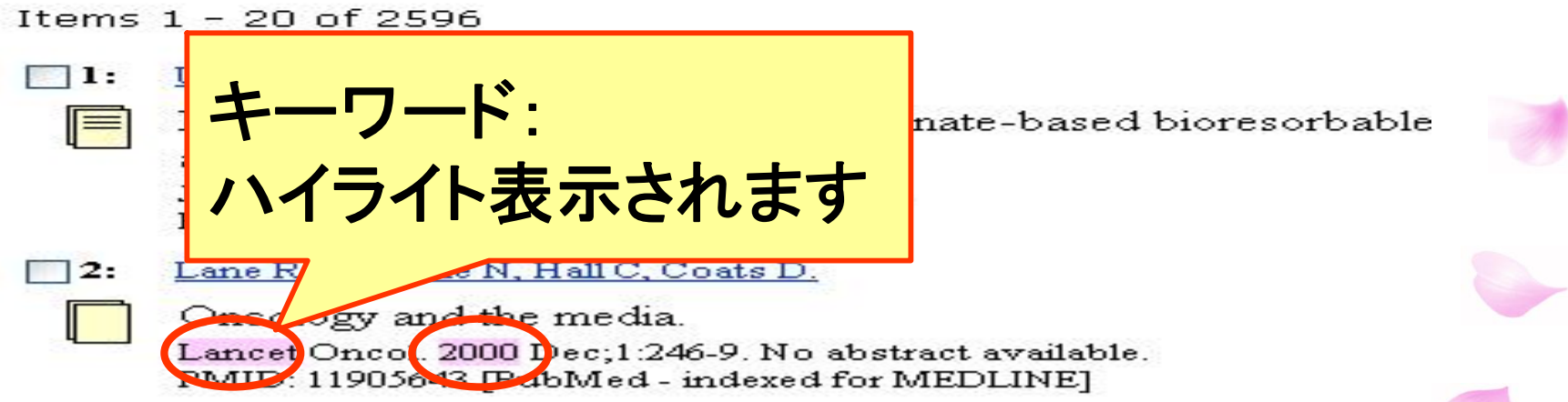

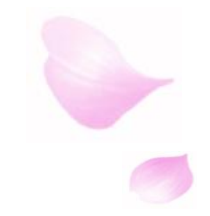

# 効 果

# 利用者が文献入手するまでの時間短縮・労力軽減

# ↓ 図書資源の有効活用

# 図書室をPRすることができる

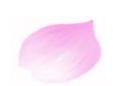

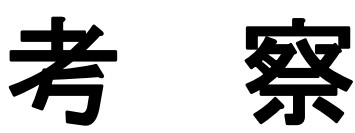

# 持続的・効果的な利用方法の 説明、PRをすること

# 利用者のニーズに合った カスタマイズを提案すること

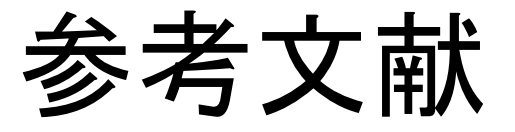

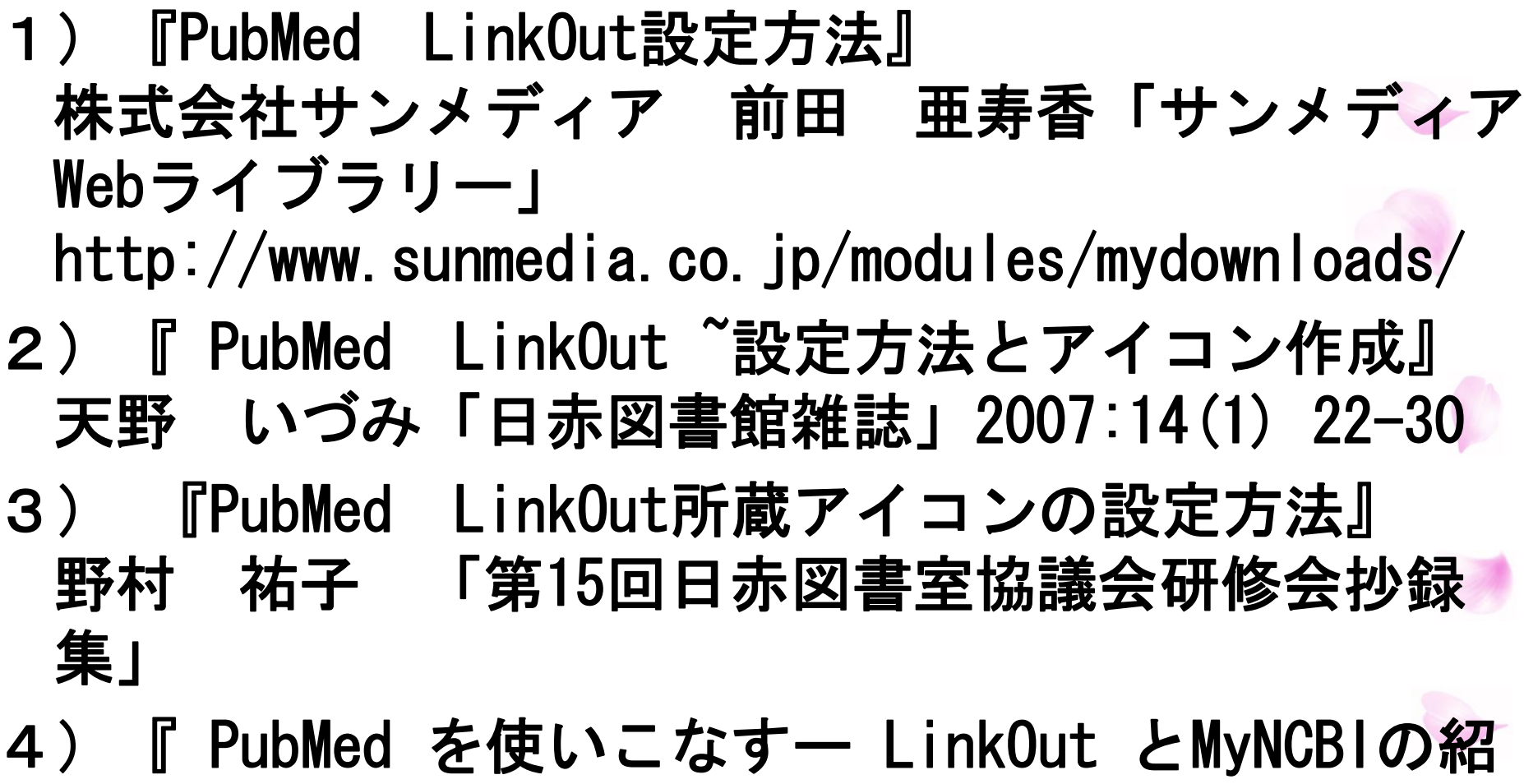

介』諏訪部直子「ほすぴたるらいぶらりあん」 2006:31(4)255-259

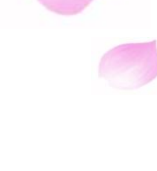

# ご静聴ありがとうございました。

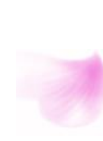